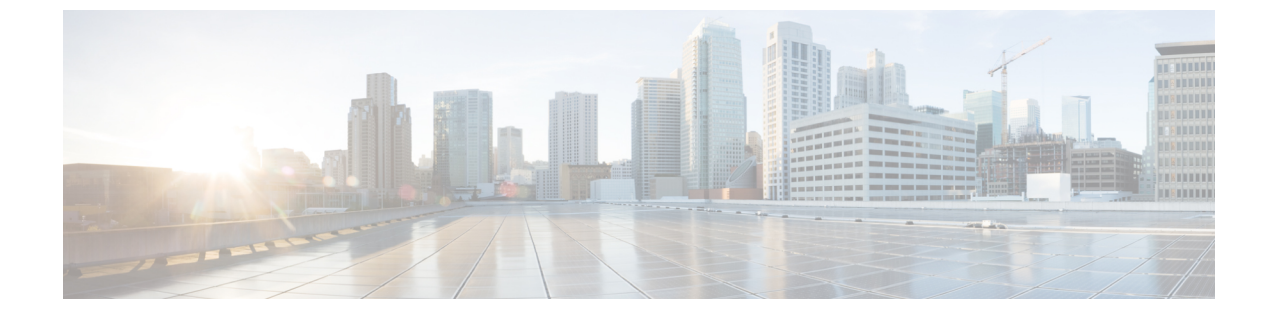

# シャーシの管理

この章は、次の項で構成されています。

- シャーシプロパティの表示(1ページ)
- シャーシ管理タスク (8ページ)
- ・ダイナミックストレージの管理(15ページ)

# シャーシ プロパティの表示

# シャーシ サマリーの表示

## 手順

|       | コマンドまたはアクション                  | 目的                       |
|-------|-------------------------------|--------------------------|
| ステップ1 | Server # scope chassis        | シャーシ コマンド モードを開始しま<br>す。 |
| ステップ2 | Server /chassis # show detail | シャーシのプロパティを表示します。        |

### 例

この例では、シャーシのプロパティが表示されます。

```
Server# scope chassis
Server /chassis # show detail
Chassis:
Serial Number: FOX1843G9EM
Product Name: UCS S3260
PID : UCSC-C3X60-BASE
Front Panel Locator LED: on
Description:
CMC-1 State: Active
CMC-2 State: Standby
Server /chassis #
```

# CMC ファームウェア バージョンの表示

## 手順

|       | コマンドまたはアクション               | 目的                            |
|-------|----------------------------|-------------------------------|
| ステップ1 | Server # scope chassis     | シャーシ コマンド モードを開始しま<br>す。      |
| ステップ2 | Server /chassis # show cmc | CMC ファームウェアのバージョンが表<br>示されます。 |

## 例

この例では、CMC ファームウェアのバージョンが表示されます。

Server# scope chassis Server /chassis # show cmc

| ID | Name | Serial | Number | Update | Stage | Update | Progress | Current  | FW | Version |
|----|------|--------|--------|--------|-------|--------|----------|----------|----|---------|
|    |      |        |        |        |       |        |          |          |    |         |
| 1  | CMC1 |        |        | NONE   |       | 100    |          | 2.0(6.79 | )) |         |
| 2  | CMC2 |        |        | NONE   |       | 100    |          | 2.0(6.79 | )) |         |
|    |      |        |        |        |       |        |          |          |    |         |

Server /chassis #

# LED の詳細の表示

### 手順

|       | コマンドまたはアクション               | 目的                            |
|-------|----------------------------|-------------------------------|
| ステップ1 | Server # scope chassis     | シャーシ コマンド モードを開始しま<br>す。      |
| ステップ2 | Server /chassis # show led | シャーシのレベルでの LED の詳細を表<br>示します。 |

### 例

この例では、シャーシレベルの LED の詳細が表示されます。

```
Server# scope chassis
Server /chassis # show led
LED Name
                  LED State LED Color
_____
CHS FP LED ID
                   FAST BLINK BLUE
                  ON
ON
LED HLTH STATUS
                           GREEN
LED PSU STATUS
                           GREEN
LED TEMP STATUS
                  ON
                           GREEN
LED_FAN_STATUS
                   ON
                           GREEN
```

| SERVER1 | FΡ  | ID   | LED    | OFF | BLUE  |
|---------|-----|------|--------|-----|-------|
| SERVER2 | FΡ  | ID   | LED    | OFF | BLUE  |
| OVERALL | DIM | 4M_5 | STATUS | ON  | GREEN |

Server /chassis #

# シャーシ上のサーバの詳細の表示

手順

|       | コマンドまたはアクション                  | 目的                             |
|-------|-------------------------------|--------------------------------|
| ステップ1 | Server # scope chassis        | シャーシ コマンド モードを開始しま<br>す。       |
| ステップ2 | Server /chassis # show server | シャーシ上のサーバの高いレベルの詳細<br>が表示されます。 |

## 例

この例では、シャーシ上のサーバの高いレベルの詳細が表示されます。

| Server# s  | Server# <b>scope chassis</b> |          |          |              |                  |      |  |
|------------|------------------------------|----------|----------|--------------|------------------|------|--|
| Server /cl | hassis                       | # show   | server   |              |                  |      |  |
| Server ID  | Power                        | Serial   | Number   | Product Name | PID              | UUID |  |
|            |                              |          |          |              |                  |      |  |
|            |                              |          |          |              |                  |      |  |
|            |                              |          |          |              |                  |      |  |
| 1          | on                           | FCH184   | 3794D    | UCS C3160    | UCSC-C3X60-SVRNB |      |  |
| 60974271-2 | A514-48                      | 34C-BAE  | 3-A5EE41 | FD16E06      |                  |      |  |
| 2          | on                           | FCH183   | 978RD    | UCS C3160    | UCSC-C3X60-SVRNB |      |  |
| 207BD0D4-0 | 2589-40                      | )C1-A731 | E-EF6E71 | 773198       |                  |      |  |
|            |                              |          |          |              |                  |      |  |

Server /chassis #

# 物理ドライブのプロパティの表示

|               | コマンドまたはアクション                                                          | 目的                            |
|---------------|-----------------------------------------------------------------------|-------------------------------|
| ステップ1         | Server # scope chassis                                                | シャーシ コマンド モードを開始しま<br>す。      |
| ステップ <b>2</b> | Server /chassis # scope dynamic-storage                               | ダイナミックストレージコマンドモー<br>ドを開始します。 |
| ステップ3         | Server /chassis/dynamic-storage # scope<br>physical-drivedrive number | 物理ドライブコマンドモードを開始し<br>ます。      |

## 手順

|                |                                                                             | 1                               |
|----------------|-----------------------------------------------------------------------------|---------------------------------|
|                | コマンドまたはアクション                                                                | 目的                              |
| ステップ4          | Server<br>/chassis/dynamic-storage/physical-drive #<br>show detail          | 物理ドライブの詳細が表示されます。               |
| ステップ5          | Server<br>/chassis/dynamic-storage/physical-drive #<br>exit                 | ダイナミックストレージコマンドモー<br>ドを終了します。   |
| ステップ6          | Server /chassis/dynamic-storage # scope<br>physical-drive-fw drive number   | 物理ドライブファームウェアコマンド<br>モードを開始します。 |
| ステップ1          | Server<br>/chassis/dynamic-storage/physical-drive-fw<br># show detail       | 物理ドライブのファームウェアの詳細<br>が表示されます。   |
| ステップ8          | Server<br>/chassis//dynamic-storage/physical-drive-fw<br># exit             | ダイナミックストレージコマンドモー<br>ドを終了します。   |
| ステップ9          | Server /chassis/dynamic-storage # scope<br>physical-drive-link drive number | 物理ドライブ リンク コマンド モード<br>を開始します。  |
| ステップ10         | Server<br>/chassis/dynamic-storage/physical-drive-link<br># show detail     | 物理ドライブのリンクの詳細が表示さ<br>れます。       |
| ステップ11         | Server<br>/chassis/dynamic-storage/physical-drive-link<br># exit            | ダイナミックストレージコマンドモー<br>ドを終了します。   |
| ステップ <b>12</b> | Server /chassis/dynamic-storage # scope<br>physical-slot-owner drive number | 物理スロットオーナーシップコマンド<br>モードを開始します。 |
| ステップ <b>13</b> | Server<br>/chassis//dynamic-storage/physical-slot-owner<br># show detail    | 物理ドライブに割り当てられるサーバ<br>の詳細を表示します。 |

#### 例

次の例では、物理ドライブのプロパティを表示します。

```
Viewing Physical Drive Properties
Server# scope chassis
Server /chassis # scope dynamic-storage
Server /chassis/dynamic-storage # scope physical-drive 1
Server /chassis/dynamic-storage/physical-drive # show detail
Slot 1:
    Ownership: server1
    Health: good
    Vendor: TOSHIBA
    Product ID: MG03SCA400
    Product Rev Level: 5702
    Size: 3.63 TB
```

```
Serial Number: 94E0A0T9FVU4
svbu-huu-sanity-col2-1-vcmc /chassis/dynamic-storage/physical-drive #
Viewing Firmware Details
Server /chassis/dynamic-storage/physical-drive # exit
Server /chassis/dynamic-storage # scope physical-drive-fw 1
Server /chassis/dynamic-storage/physical-drive-fw # show detail
Slot 1:
    Vendor: TOSHIBA
    Product ID: MG03SCA400
    Current FW: 5702
    Update Stage: NONE
    Update Progress: 0
Server /chassis/dynamic-storage/physical-drive-fw #
Viewing Link Details
Server /chassis/dynamic-storage/physical-drive # exit
Server /chassis/dynamic-storage # scope physical-drive-link 1
Server /chassis/dynamic-storage/physical-drive-link # show detail
Slot 1:
    Ownership: server1
   EX1 Link: 6.0 Gb
    EX2 Link: 6.0 Gb
    SAS Adddress 1: 50000395c8d2alfe
    SAS Adddress 2: 50000395c8d2a1ff
Server /chassis/dynamic-storage/physical-drive-link #
Viewing the slot owernship
Server /chassis/dynamic-storage/physical-drive-link # exit
Server /chassis/dynamic-storage # scope physical-slot-owner 1
Server /chassis/dynamic-storage/physical-drive-link # show detailSlot 1:
   Ownership: server1
Server /chassis/dynamic-storage/physical-slot-owner #
```

# Cisco VIC アダプタ プロパティの表示

手順

|               | コマンドまたはアクション                          | 目的                             |
|---------------|---------------------------------------|--------------------------------|
| ステップ1         | Server # scope chassis                | シャーシ コマンド モードを開始しま<br>す。       |
| ステップ <b>2</b> | Server /chassis # show adapter        | シャーシ上のサーバの高いレベルの詳細<br>が表示されます。 |
| ステップ3         | Server /chassis # show adapter detail | シャーシ上のサーバの高いレベルの詳細<br>が表示されます。 |

## 例

この例では、Cisco 仮想インターフェイス カードのプロパティの高いレベルの詳細が 表示されます。

```
Server# scope chassis
Server / chassis # show adapter
Server ID Power Serial Number Product Name PID
                                                          UUTD
_____
             FCH1848794D UCS S3260M4
                                           UCSC-C3X60-SVRNB
1
        on
60974271-A514-484C-BAE3-A5EE4FD16E06
2 on FCH183978RD UCS S3260M4
                                          UCSC-C3X60-SVRNB
207BD0D4-C589-40C1-A73E-EF6E7F773198
Server /chassis # show adapter detail
SIOC Slot 1:
    Product Name: UCSS-S3260-SIOC
   Serial Number: FCH18467POU
   Product ID: UCSC-C3260-SIOC
   Adapter Hardware Revision:
   Current FW Version: 4.0(300.76)
   VNTAG: Disabled
   FIP: Enabled
   LLDP: Enabled
   Configuration Pending: no
   Cisco IMC Management Enabled: yes
   VID: V00
   Vendor: Cisco Systems Inc
   Description:
   Bootloader Version: 4.0(300.76)
   FW Image 1 Version: 4.0(300.76)
   FW Image 1 State: RUNNING ACTIVATED
   FW Image 2 Version: 4.0(300.71)
   FW Image 2 State: BACKUP INACTIVATED
   FW Update Status: Idle
   FW Update Error: No error
   FW Update Stage: No operation (0%)
   FW Update Overall Progress: 0%
SIOC Slot 2:
   Product Name: UCSS-S3260-SIOC
   Serial Number: FCH18467P16
   Product ID: UCSC-C3260-SIOC
   Adapter Hardware Revision:
   Current FW Version: 4.0(300.61)
   VNTAG: Disabled
   FIP: Enabled
   LLDP: Enabled
   Configuration Pending: no
   Cisco IMC Management Enabled: yes
   VID: V00
   Vendor: Cisco Systems Inc
   Description:
   Bootloader Version: 4.0(300.61)
   FW Image 1 Version: 4.0(300.61)
   FW Image 1 State: RUNNING ACTIVATED
   FW Image 2 Version: 4.0(300.51)
   FW Image 2 State: BACKUP INACTIVATED
   FW Update Status: Idle
   FW Update Error: No error
   FW Update Stage: No operation (0%)
    FW Update Overall Progress: 0%
Server / chassis #
```

I

# 電源のプロパティの表示

# 手順

|               | コマンドまたはアクション                      | 目的                        |
|---------------|-----------------------------------|---------------------------|
| ステップ1         | Server # scope chassis            | シャーシ コマンド モードを開始しま<br>す。  |
| ステップ <b>2</b> | Server /chassis # show psu        | シャーシの各電源のプロパティを表示し<br>ます。 |
| ステップ3         | Server /chassis # show psu detail | シャーシの各電源のプロパティを表示し<br>ます。 |

# 例

この例では、シャーシの各電源のプロパティが表示されます。

| Server# sc<br>Server /ch                                                                                                    | <b>ope chassis</b><br>assis <b># show psu</b>                                                                                                    |                    |                  |                 |
|----------------------------------------------------------------------------------------------------|----------------------------------------------------------------------------------------------------|--------------------|------------------|-----------------|
| Name                                                                                                    | In. Power (Watts)                                                                                                    | Out. Power (Watts) | Firmware Status  | Product ID      |
|                                                                                                    |                                                                                                    |                    |                  |                 |
| PSU1                                                                                                    | 101                                                                                                    | 79                 | 10062012 Present | UCSC-PSU1-1050W |
| PSU2                                                                                                    | 89                                                                                                    | 73                 | 10062012 Present | UCSC-PSU1-1050W |
| PSU3                                                                                                    | 96                                                                                                    | 79                 | 10062012 Present | UCSC-PSU1-1050W |
| PSU4                                                                                                    | 92                                                                                                    | 82                 | 10062012 Present | UCSC-PSU1-1050W |
| Server /ch<br>Name PSU1:<br>In. Po<br>Out. P<br>Firmwa<br>Status<br>Produc<br>Name PSU2:<br>In. Po<br>Out. P<br>Firmwa<br>Status<br>Produc<br>Name PSU3: | assis # show psu deta<br>wer (Watts): 100<br>ower (Watts): 77<br>re : 10062012<br>: Present<br>t ID : UCSC-PSU1-1050<br>wer (Watts): 89<br>ower (Watts): 75<br>re : 10062012<br>: Present<br>t ID : UCSC-PSU1-1050 | ŭ<br>W             |                  |                 |
| In. Po<br>Out. P<br>Firmwa<br>Status<br>Produc<br>Name PSU4:<br>In. Po<br>Out. P<br>Firmwa<br>Status                                                     | <pre>wer (Watts): 96 ower (Watts): 81 re : 10062012     : Present t ID : UCSC-PSU1-1050 wer (Watts): 91 ower (Watts): 77 re : 10062012     : Present</pre>                                                         | W                  |                  |                 |

シャーシ管理タスク

Product ID : UCSC-PSU1-1050W

Server / chassis #

# シャーシ管理タスク

# シャーシの前面ロケータ LED の切り替え

### 始める前に

このタスクを実行するには、user または admin 権限を持つユーザとしてログインする必要があります。

#### 手順

|               | コマンドまたはアクション                                          | 目的                                    |
|---------------|-------------------------------------------------------|---------------------------------------|
| ステップ1         | Server # scope chassis                                | シャーシ コマンド モードを開始しま<br>す。              |
| ステップ <b>2</b> | Server /chassis # set front-locator-led {on<br>  off} | シャーシロケータ LED をイネーブルま<br>たはディセーブルにします。 |
| ステップ3         | Server /chassis # commit                              | トランザクションをシステムの設定にコ<br>ミットします。         |

## 例

次に、シャーシ ロケータ LED をディセーブルにして、トランザクションをコミット する例を示します。

Server# scope chassis Server /chassis # set front-locator-led off Server /chassis \*# commit

Server /chassis #

# サーバ コンポーネントのファームウェアの更新

## **(**

**重要** ファームウェアまたは BIOS の更新が進行中の場合は、そのタスクが完了するまでサーバをリ セットしないでください。

### 始める前に

このタスクを実行するには、user または admin 権限を持つユーザとしてログインする必要があります。

サーバの電源をオフにする必要があります。

#### 手順

|               | コマンドまたはアクション                           | 目的                                            |
|---------------|----------------------------------------|-----------------------------------------------|
| ステップ1         | Server# scope chassis                  | シャーシ コマンド モードを開始しま<br>す。                      |
| ステップ <b>2</b> | Server /chassis # scope firmware       | ファームウェア コマンド モードを開始<br>します。                   |
| ステップ3         | Server /chassis/firmware # show detail | ー部のコンポーネント メッセージで必<br>要なファームウェアの更新を表示しま<br>す。 |
| ステップ4         | Server /chassis/firmware # update-all  | サーバ コンポーネントのファームウェ<br>アを更新します。                |

## 例

次に、サーバをリセットする例を示します。

```
Server# scope chassis
Server /chassis # scope firmware
Server /chassis / firmware # show detail
```

Firmware update required on some components, please run update-all (under chassis/firmware scope).

Server /chassis / firmware # update-all

# **Time Zone**

# 時間帯の選択

タイム ゾーンを選択すると、ローカル タイム ゾーンを選択できるため、デフォルトのマシン の時刻ではなく、ローカル タイムを表示できます。Cisco IMC Web UI および CLI では、希望 するタイム ゾーンを選択して設定するオプションが提供されます。

タイムゾーンをローカルタイムに設定すると、システムのタイミングを使用するすべてのサービスにタイムゾーンの変数が適用されます。これは、ロギング情報に影響し、Cisco IMC の次のアプリケーションで利用されます。

・障害サマリーと障害履歴のログ

- Cisco IMC log
- rsyslog

ローカル タイムを設定すると、表示できるアプリケーションのタイムスタンプが、選択した ローカル タイムで更新されます。

# タイムゾーンの設定

## 始める前に

このタスクを実行するには、user または admin 権限を持つユーザとしてログインする必要があります。

#### 手順

|               | コマンドまたはアクション                           | 目的                                                          |
|---------------|----------------------------------------|-------------------------------------------------------------|
| ステップ1         | Server # scope time                    | time コマンドモードを開始します。                                         |
| ステップ <b>2</b> | Server /time # timezone-select         | 大陸および海洋のリストが表示されま<br>す。                                     |
| ステップ <b>3</b> | 大陸または海洋に対応する番号を入力し<br>ます。              | 選択した大陸または海洋のすべての国ま<br>たは地域のリストが表示されます。                      |
| ステップ4         | タイム ゾーンとして設定する国または<br>地域に対応する番号を入力します。 | 国または地域に複数のタイム ゾーンが<br>ある場合は、その国または地域のタイム<br>ゾーンのリストが表示されます。 |
| ステップ5         | タイム ゾーンに対応する番号を入力し<br>ます。              | 「Is the above information OK?」という<br>メッセージが表示されます。          |
| ステップ6         | 1と入力します。                               | 「Continue?[y N]:」プロンプトが表示さ<br>れます。                          |
| ステップ1         | 選択したタイムゾーンを設定するには、<br>yを入力します。         | 選択したタイムゾーンが Cisco IMC サー<br>バのタイムゾーンとして設定されます。              |

## 例

次に、タイムゾーンを設定する例を示します。

```
Server# scope time
Server /time # timezone-select
Please identify a location so that time zone rules can be set correctly.
Please select a continent or ocean.
1) Africa
2) Americas
3) Antarctica
4) Arctic Ocean
5) Asia
```

Atlantic Ocean
 Australia
 Europe
 Indian Ocean
 Pacific Ocean

#? 2

1) Anguilla

2) Antigua & Barbuda 3) Argentina 4) Aruba 5) Bahamas 6) Barbados 7) Belize 8) Bolivia 9) Brazil 10) Canada 11) Caribbean Netherlands 12) Cayman Islands 13) Chile 14) Colombia 15) Costa Rica 16) Cuba 17) Curacao 18) Dominica 19) Dominican Republic 20) Ecuador 21) El Salvador 22) French Guiana 23) Greenland 24) Grenada 25) Guadeloupe 26) Guatemala 27) Guyana 28) Haiti 29) Honduras 30) Jamaica 31) Martinique 32) Mexico 33) Montserrat 34) Nicaragua 35) Panama 36) Paraguay 37) Peru 38) Puerto Rico 39) St Barthelemy 40) St Kitts & Nevis 41) St Lucia 42) St Maarten (Dutch part) 43) St Martin (French part) 44) St Pierre & Miquelon 45) St Vincent 46) Suriname 47) Trinidad & Tobago 48) Turks & Caicos Is 49) United States 50) Uruguay 51) Venezuela 52) Virgin Islands (UK) 53) Virgin Islands (US) #? 49 Please select one of the following time zone regions. 1) Eastern Time 2) Eastern Time - Michigan - most locations

Please select a country whose clocks agree with yours.

```
3) Eastern Time - Kentucky - Louisville area
4) Eastern Time - Kentucky - Wayne County
5) Eastern Time - Indiana - most locations
6) Eastern Time - Indiana - Daviess, Dubois, Knox & Martin Counties
7) Eastern Time - Indiana - Pulaski County
8) Eastern Time - Indiana - Crawford County
9) Eastern Time - Indiana - Pike County
10) Eastern Time - Indiana - Switzerland County
11) Central Time
12) Central Time - Indiana - Perry County
13) Central Time - Indiana - Starke County
14) Central Time - Michigan - Dickinson, Gogebic, Iron & Menominee Counties
15) Central Time - North Dakota - Oliver County
16) Central Time - North Dakota - Morton County (except Mandan area)
17) Central Time - North Dakota - Mercer County
18) Mountain Time
19) Mountain Time - south Idaho & east Oregon
20) Mountain Standard Time - Arizona (except Navajo)
21) Pacific Time
22) Alaska Time
23) Alaska Time - Alaska panhandle
24) Alaska Time - southeast Alaska panhandle
25) Alaska Time - Alaska panhandle neck
26) Alaska Time - west Alaska
27) Aleutian Islands
28) Metlakatla Time - Annette Island
29) Hawaii
#? 8
The following information has been given:
        United States
        Eastern Time - Indiana - Crawford County
Is the above information OK?
1) Yes
2) No
#? 1
You have chosen to set timezone settings to:
        America/Indiana/Marengo
Continue?[y|N]: y
Timezone has been updated.
```

The local time now is: Wed Jul 1 02:21:15 2015 EST

Server /time #

# 単ーサーバのデュアル接続

デュアル VIC およびシングル サーバ ハードウェア構成を持つシャーシを備えた S3260 スト レージサーバは、2番目の SIOC の仮想インターフェイスカードの仮想ネットワークインター フェイス (vNIC または vHBA)を、ホストネットワークトラフィック用としては使用しませ ん。この2番目の SIOC は、シャーシ管理コントローラ (CMC)の冗長性のためにのみ使用さ れます。このリリースでは、S3260 ストレージサーバは、次の2つの要因に基づいて、デュア ル接続性を備えた単一のサーバをサポートしています。

・サーバボードと SIOC カード間の PCIe は、BIOS を使用して接続されます。

• CMC は、サーバ ID とそれを作成した仮想ネットワーク インターフェイスとの正しいア ソシエーションを制御します。

この機能を使用すると、Web UI またはコマンドラインインターフェイスを使用して有効また は無効にすることで、新しい単一サーバのデュアル VIC シャーシ プロパティを Cisco IMC で 設定できます。

Cisco IMC のハードウェア設定に基づいて、特定の PCI 接続が VIC で有効になります。CMC は現在のシャーシハードウェア構成とともにシンガー サーバデュアル VIC プロパティを使用 して、デュアル SIOC VIC のいずれかに仮想ネットワーク インターフェイスを作成するときに 指定するサーバ ID プロパティを識別します。Web UI 上の VIC 設定ページには、VIC が PCIe にリンクされているサーバ ID の読み取り専用属性が表示されます。これはホスト サーバに よって、仮想ネットワーク インターフェイス トラフィック用に使用されます。

# 単一サーバのデュアル SIOC 接続の設定

## 始める前に

- ・このタスクを実行するには、admin権限を持つユーザとしてログインする必要があります。
- ・シャーシには、単一のサーバと2つの VIC アダプタ(SIOC)が必要です。

#### 手順

|       | コマンドまたはアクション                               | 目的                                                                                                    |
|-------|--------------------------------------------|----------------------------------------------------------------------------------------------------|
| ステップ1 | Server # scope chassis                     | シャーシ コマンド モードを開始しま<br>す。                                                                                                    |
| ステップ2 | Server /chassis # server-sioc-connectivity | <ul> <li>プロンプトでyと入力します。単一サーバのデュアル SIOC へのサーバ SIOC の 接続を設定します。</li> <li>(注) この操作では、これらの変更の一部として、VICアダプタ2を工場出荷時のデフォルト設定にリセットします。</li> </ul> |
| ステップ3 | Server /chassis # show detail              | サーバSIOC接続ステータスになってい<br>るシャーシの詳細を表示します。                                                                                                    |

#### 例

次の例では、単一サーバのデュアル SIOC 接続の設定方法を示します。

#### Server # scope chassis

Server /chassis # server-sioc-connectivity

Do you want to configure Server SIOC Connectivity of the chassis to Single Server Dual

SIOC?[y|N]y

```
This operation will reset the VIC Adapter-2 to factory default configuration as part of
these changes.
Please take backup of VIC Adapter-2 configuration before proceeding with the operation.
All your VIC Adapter-2 configuration will be lost.
Continue?[y|N]y
The VIC Adapter-2 factory default has been successfully restored. Please reboot the
Server-1 Host.
The Chassis Server SIOC Connectivity successfully configured to Single Server Dual SIOC.
Server /chassis # show detail
Chassis:
    Serial Number: FCH1819JUVM
   Product Name: UCS S3260
   PID : UCSS-S3260-BASE
   Front Panel Locator LED: off
   Description: Test Label22
   Asset Tag: TESTTAG11
    CMC-1 State: Active
   CMC-2 State: Standby
   Server SIOC Connectivity: Single Server Dual SIOC
When the server connectivity is set as Single Server Dual SIOC and if you want to change
that to single server single SIOC:
Server / chassis # server-sioc-connectivity
The Server SIOC Connectivity of the chassis is currently configured as Single Server
Dual SIOC.
Do you want to configure Server SIOC Connectivity of the chassis to Single Server Single
SIOC?[y|N]y
This operation will reset the VIC Adapter-2 to factory default configuration as part of
these changes.
Please take backup of VIC Adapter-2 configuration before proceeding with the operation.
All your VIC Adapter-2 configuration will be lost.
Continue?[y|N]y
The VIC Adapter-2 factory default has been successfully restored. Please reboot the
Server-1 Host.
The Chassis Server SIOC Connectivity successfully configured to Single Server Single
SIOC.
Server /chassis # show detail
Chassis:
    Serial Number: FCH1819JUVM
    Product Name: UCS S3260
   PID : UCSS-S3260-BASE
   Front Panel Locator LED: off
   Description: Test Label22
   Asset Tag: TESTTAG11
    CMC-1 State: Active
   CMC-2 State: Standby
    Server SIOC Connectivity: Single_Server_Single_SIOC
Server /chassis #
```

# ダイナミックストレージの管理

# ダイナミック ストレージのサポート

このリリースで有効な、Cisco UCS C シリーズ ラックマウント サーバは、Cisco Management Controller (CMC) のシリアル接続 SCSI (SAS) ドライブのダイナミック ストレージをサポー トしています。このダイナミック ストレージのサポートは、CMC の SAS Fabric Manager によっ て提供されます。

Fabric Manager は、アウトオブバンドイーサネット接続を介して PMC SAS エクスパンダとや り取りします。SAS エクスパンダを使用すると、SAS コントローラ カードのストレージ機能 を最大化することができます。これらのエクスパンダを使用して、最大 60 個のハード ドライ ブをサポートする SAS コントローラを採用できます。CMC で、アクティブな SIOC によって エクスパンダのゾーン分割が設定され、ユーザは Web UI、コマンドラインインターフェイス、 または Cisco UCS Manager を介してサーバノードにドライブを割り当てることができます。ス タンバイ CMC は現在の状態で更新されるため、CMC のフェールオーバーのスタンバイ時に、 CMC はゾーン分割の役割を引き継ぐことができます。ドライブが特定のサーバノードに表示 されていれば、RAID コントローラを使用してこれらを管理できます。

(注)

SAS コントローラは、デフォルトで56 台のハードディスクドライブ(HDD)をサポートしま す。また、サーバノード2をサーバ2の4 台の追加 HDD に置き換えるプロビジョンもありま す。その場合、[Zoning]ページに表示される HDD の数は合計で60です。ただし、CMC は追 加の HDD 57、58、59、60 のゾーン分割をサポートしません。

SAS Fabric Manager によって、他のプロセスがエクスパンダおよびドライブを設定またはモニ タするためのAPIライブラリが提供されます。ファブリックの設定には、ドライブのゾーン分 割、エクスパンダおよびドライブのファームウェアの更新が含まれます。

ダイナミック ストレージは次のオプションをサポートしています。

- ・サーバ1およびサーバ2への物理ディスクの割り当て
- ・シャーシ幅ホットスペア(RAID コントローラでのみサポート)
- 共有モード(HBA でのみサポート)
- ・物理ディスクの割り当て解除

# SAS エクスパンダ プロパティの表示

### 手順

|               | コマンドまたはアクション                                            | 目的                              |
|---------------|---------------------------------------------------------|---------------------------------|
| ステップ1         | Server # scope chassis                                  | シャーシ コマンド モードを開始しま<br>す。        |
| ステップ <b>2</b> | Server /chassis # show sas-expander                     | SAS エクスパンダ プロパティの詳細が<br>表示されます。 |
| ステップ3         | Server /chassis # show sas-expander detail              | SAS エクスパンダのプロパティの詳細<br>が表示されます。 |
| ステップ4         | Server /chassis # scope sas-expander sas<br>expander ID | SAS エクスパンダ コマンド モードを開<br>始します。  |
| ステップ5         | Server /chassis/sas-expander # show detail              | 選択したSASエクスパンダのプロパティ<br>を表示します。  |

## 例

この例では、SAS エクスパンダのプロパティが表示されます。

```
Server# scope chassis
Server /chassis # show sas-expander
ID
   Name
           Update Stage Update Progress Current FW Version
_____ _____
     SASEXP1
                           100
1
               NONE
                                          04.08.01 B055
              NONE
                                          04.08.01_B055
2
     SASEXP2
                           100
Server /chassis # show sas-expander detail
Firmware Image Information:
   ID: 1
   Name: SASEXP1
   Update Stage: NONE
   Update Progress: 100
   Current FW Version: 04.08.01 B056
   FW Image 1 Version: 04.08.01 B056
   FW Image 1 State: RUNNING ACTIVATED
   FW Image 2 Version: 04.08.01 B056
   FW Image 2 State: BACKUP INACTIVATED
Firmware Image Information:
   ID: 2
   Name: SASEXP2
   Update Stage: NONE
   Update Progress: 100
   Current FW Version: 04.08.01_B056
   FW Image 1 Version: 04.08.01 B056
   FW Image 1 State: RUNNING ACTIVATED
   FW Image 2 Version: 04.08.01 B056
   FW Image 2 State: BACKUP INACTIVATED
Server /chassis # scope sas-expander 1
```

```
Server /chassis/sas-expander # show detail
Firmware Image Information:
    ID: 1
    Name: SASEXP1
    Update Stage: NONE
    Update Progress: 100
    Current FW Version: 04.08.01_B056
    FW Image 1 Version: 04.08.01_B056
    FW Image 1 State: RUNNING ACTIVATED
    FW Image 2 Version: 04.08.01_B056
    FW Image 2 State: BACKUP INACTIVATED
```

```
Server /chassis/sas-expander #
```

# ダイナミック ストレージと物理ドライブの詳細の表示

|               | コマンドまたはアクション                                                  | 目的                              |
|---------------|---------------------------------------------------------------|---------------------------------|
| ステップ1         | Server # scope chassis                                        | シャーシ コマンド モードを開始しま<br>す。        |
| ステップ <b>2</b> | Server /chassis # show dynamic-storage                        | 割り当てられた物理ドライブとサーバが<br>表示されます。   |
| ステップ3         | Server /chassis/dynamic-storage # scope<br>dynamic-storage    | ダイナミック ストレージ コマンドモー<br>ドを開始します。 |
| ステップ4         | Server /chassis/dynamic-storage # show<br>physical-drive      | 物理ドライブのプロパティを表示しま<br>す。         |
| ステップ5         | Server /chassis/dynamic-storage # show<br>physical-drive-fw   | 物理ドライブのファームウェアを表示し<br>ます。       |
| ステップ6         | Server /chassis/dynamic-storage # show<br>physical-drive-link | 物理ドライブのリンクを表示します。               |
| ステップ <b>1</b> | Server /chassis/dynamic-storage # show<br>physical-slot-owner | サーバに関連付けられた物理ドライブを<br>表示します。    |

手順

# 例

この例は、ダイナミックストレージプロパティを表示します。

```
5
    server1
6
    server1
7
    server1
8
    server1
9
    server1
Server /chassis # scope dynamic-storage
Server /chassis/dynamic-storage # show detail
Slot 1:
   Ownership: server1
Slot 2:
   Ownership: server1
Slot 3:
   Ownership: server1
Slot 4:
   Ownership: server1
Slot 5:
   Ownership: server1
Slot 6:
   Ownership: server1
Slot 7:
   Ownership: server1
Slot 8:
Server /chassis/dynamic-storage # show physical-drive
Slot Ownership Health Vendor Product ID Size
                                                      Serial Number
_____ _____
   server1 good TOSHIBA MG03SCA400 3.63 TB 94E0A0T9FVU4
1
                                            3.63 TB
   serverl good TOSHIBA MG03SCA400
2
                                                       94D0A0F7FVU4
    server1 ~~
3
                    TOSHIBA
                             MG03SCA400
                                              3.63 TB
                                                       94B0A12YFVU4
             good TOSHIBA MG03SCA400
                                             3.63 TB
4
                                                       94B0A131FVU4
    serverl
             good TOSHIBA MG03SCA400
5
                                             3.63 TB
                                                       94C0A0I9FVU4
6
   server1 good TOSHIBA MG03SCA400
                                             3.63 TB
                                                       94B0A12ZFVU4
                                             3.63 TB
7
   server1 good TOSHIBA MG03SCA400
                                                       94B0A02AFVU4
            good
                   TOSHIBA MG03SCA400
TOSHIBA MG03SCA400
8
    server1
                                              3.63 TB
                                                       94B0A00LFVU4
             good
9
    server1
                                              3.63 TB
                                                       94B0A00WFVU4
             good TOSHIBA MG03SCA400
   server1
                                             3.63 TB
10
                                                       94B0A000FVU4
   server1 good TOSHIBA MG03SCA400
                                             3.63 TB
11
                                                       94B0A00MFVU4
                                             3.63 TB
12
   server1 good TOSHIBA MG03SCA400
                                                       94B0A00NFVU4
                   TOSHIBA MG03SCA400
TOSHIBA MG03SCA400
                                             3.63 TB
13
   serverl good
                                                       94B0A130FVU4
                                              3.63 TB
                                                       94B0A000FVU4
14
    server1
            good
Server /chassis/dynamic-storage # show physical-drive-fw
Slot Vendor
           Product ID
                             Current_FW Update Stage Update Progress
_____ _____
1
     TOSHIBA MG03SCA400
                             5702
                                       NONE
                                                  0
    TOSHIBA MG03SCA400
                             5702
2
                                      NONE
                                                  0
    TOSHIBA MG03SCA400
                            5702
                                     NONE
                                                  0
3
4
    TOSHIBA MG03SCA400
                            5702
                                     NONE
                                                  0
                                     NONE
    TOSHIBA MG03SCA400
                            5702
5
                                                  0
    TOSHIBA MG03SCA400
TOSHIBA MG03SCA400
                                     NONE
NONE
6
                             5702
                                                  0
                            5702
7
                                                  0
                                     NONE
    TOSHIBA MG03SCA400
                            5702
8
                                                  0
                                   NONE
NONE
NONE
NONE
                            5702
9
    TOSHIBA MG03SCA400
                                                  0
10
   TOSHIBA MG03SCA400
                            5702
                                                  0
                            5702
    TOSHIBA MG03SCA400
                                                  0
11
12
     TOSHIBA
             MG03SCA400
                             5702
                                       NONE
                                                  0
   TOSHIBA MG03SCA400
13
                             5702
                                      NONE
                                                  0
```

| 14    | TOSHIBA                                                  | MG038  | SCA40( | )   |               | 5702     | NONE       | 0                |
|-------|----------------------------------------------------------|--------|--------|-----|---------------|----------|------------|------------------|
| Serve | Server /chassis/dynamic-storage show physical-drive-link |        |        |     |               |          |            |                  |
| Slot  | Ownership                                                | EX1    | Link   | EX2 | Link          | SAS Add  | dress 1    | SAS Adddress 2   |
| 1     | server1                                                  | 6.0    | Gb     | 6.0 | Gb            | 5000039  | 5c8d2alfe  | 50000395c8d2a1ff |
| 2     | server1                                                  | 6.0    | Gb     | 6.0 | Gb            | 5000039  | 5c8d1f6de  | 50000395c8d1f6df |
| 3     | server1                                                  | 6.0    | Gb     | 6.0 | Gb            | 5000039  | 5c8d0e93a  | 50000395c8d0e93b |
| 4     | server1                                                  | 6.0    | Gb     | 6.0 | Gb            | 5000039  | 5c8d0e946  | 50000395c8d0e947 |
| 5     | server1                                                  | 6.0    | Gb     | 6.0 | Gb            | 5000039  | 5c8d17d2e  | 50000395c8d17d2f |
| 6     | server1                                                  | 6.0    | Gb     | 6.0 | Gb            | 5000039  | 5c8d0e93e  | 50000395c8d0e93f |
| 7     | server1                                                  | 6.0    | Gb     | 6.0 | Gb            | 5000039  | 5c8d09ace  | 50000395c8d09acf |
| 8     | server1                                                  | 6.0    | Gb     | 6.0 | Gb            | 5000039  | 5c8d099ce  | 50000395c8d099cf |
| 9     | server1                                                  | 6.0    | Gb     | 6.0 | Gb            | 5000039  | 5c8d099fa  | 50000395c8d099fb |
| 10    | server1                                                  | 6.0    | Gb     | 6.0 | Gb            | 5000039  | 5c8d099e2  | 50000395c8d099e3 |
| 11    | server1                                                  | 6.0    | Gb     | 6.0 | Gb            | 5000039  | 5c8d099d2  | 50000395c8d099d3 |
| 12    | server1                                                  | 6.0    | Gb     | 6.0 | Gb            | 5000039  | 5c8d099d6  | 50000395c8d099d7 |
| 13    | server1                                                  | 6.0    | Gb     | 6.0 | Gb            | 5000039  | 5c8d0e942  | 50000395c8d0e943 |
| 14    | server1                                                  | 6.0    | Gb     | 6.0 | Gb            | 5000039  | 5c8d099da  | 50000395c8d099db |
|       |                                                          |        |        |     |               |          |            |                  |
| Serve | r /chassis,                                              | /dynar | nıc-st | ora | ge <b>sho</b> | ow physi | cal-slot-o | wner             |
| Slot  | Ownership                                                |        |        |     |               |          |            |                  |
|       |                                                          | -      |        |     |               |          |            |                  |
| 1     | server1                                                  |        |        |     |               |          |            |                  |
| 2     | serverl                                                  |        |        |     |               |          |            |                  |

# SAS エクスパンダでの 6G または 12G 混合モード速度の有効化

Server /chassis/dynamic-storage #

Cisco IMC は、SAS エクスパンダに6ギガバイトまたは12ギガバイトの混合モード速度をサポートしています。6ギガバイトのソリッドステートドライブ(SSD)が現在12ギガバイトのSSDに移行しているため、このサポートが追加されました。この機能を使用すると、[Dynamic Storage] タブで SAS エクスパンダを選択し、要件に基づいていずれかのモードを有効にすることができます。

### SAS エクスパンダでの 6G または 12G 混合モードの有効化

3

4

5

6

7

8

9

10

•

server1

server1

hotspare

server1

server1

server1

server1

server1

この機能は、一部のサーバでのみ使用できます。

#### 始める前に

このタスクを実行するには、admin 権限でログインする必要があります。

|       | コマンドまたはアクション                                                                                    | 目的                                                      |
|-------|-------------------------------------------------------------------------------------------------|---------------------------------------------------------|
| ステップ1 | Server # scope chassis                                                                          | シャーシ コマンド モードを開始しま<br>す。                                |
| ステップ2 | Server /chassis # scope sas-expander<br>sas-expander ID                                         | SAS エクスパンダ コマンド モードを開<br>始します。                          |
| ステップ3 | Server /chassis/sas-expander # scope<br>6G-12G-Mixed-Mode-status                                | 6Gまたは12Gの混在モードコマンド<br>モードを開始します。                        |
| ステップ4 | Server<br>/chassis/sas-expander/6G-12G-Mixed-Mode-status<br># set set-6G-12G-mixed-mode Enabled | SAS エクスパンダでの6Gまたは12G<br>混合モードを有効化します。                   |
| ステップ5 | Server<br>/chassis/sas-expander/6G-12G-Mixed-Mode-status<br>* # commit                          | プロンプトで <b>y</b> と入力します。トラン<br>ザクションをシステム設定にコミットし<br>ます。 |
| ステップ6 | (任意) Server<br>/chassis/sas-expander/6G-12G-Mixed-Mode-status<br># show detail                  | <b>6 G</b> または 12 G 混合モードの状態が表<br>示されます。                |

#### 手順

## 例

この例は、SASエクスパンダで6Gまたは12G混合モードを有効にする方法を示しています。

```
Server# scope chassis
Server /chassis # scope sas-expander 1
Server /chassis/sas-expander # scope 6G-12G-Mixed-Mode-status
Server /chassis/sas-expander/6G-12G-Mixed-Mode-status # set set-6G-12G-mixed-mode Enabled
Server /chassis/sas-expander/6G-12G-Mixed-Mode-status *# commit
Are you sure you want to change the enable-mixed-mode setting to Enable mode?[y|N]y
Setting enable-mixed-mode setting to Enable ..
Successfully set enable-6G-12G-mixed-mode to Enable..
Server /chassis/sas-expander/6G-12G-Mixed-Mode-status # show detail
6G/12G Mixed Mode Settings:
    Mixed 6G/12G Drive Support: Enabled
Server /chassis/sas-expander/6G-12G-Mixed-Mode-status #
```

# 物理ドライブの管理

# サーバへの物理ドライブの割り当て

#### 手順

|               | コマンドまたはアクション                                                                                                    | 目的                                                       |
|---------------|----------------------------------------------------------------------------------------------------|----------------------------------------------------------|
| ステップ1         | Server # scope chassis                                                                                                    | シャーシ コマンド モードを開始しま<br>す。                                 |
| ステップ <b>2</b> | Server /chassis/dynamic-storage # scope<br>dynamic-storage                                                                                                    | ダイナミック ストレージ コマンド モー<br>ドを開始します。                         |
| ステップ3         | Server /chassis/dynamic-storage #<br>assign-drive <server1 server2="" shared=""  =""  <br="">hotspare&gt; [SBMezz1   IOEMezz1  <br/>SBMezz2] [PATH_BOTH   PATH_0  <br/>PATH_1] <drive-slotid-list></drive-slotid-list></server1> | 確認プロンプトで <b>yes</b> と入力して、サー<br>バに選択した物理ドライバを割り当てま<br>す。 |

## 例

サーバへの物理ドライブの割り当ての例:

```
Server# scope chassis
Server /chassis # scope dynamic-storage
Server /chassis/dynamic-storage # assign-drive server2 SBMezz1 PATH_0 15
Are you sure you want to assign drives 15 to server1-SBMezz1 using PATH_0?
Enter 'yes' to confirm -> yes
assign-drive operation successful.
Server /chassis/dynamic-storage #
```

# サーバへの物理ドライブの割り当て解除

|               | コマンドまたはアクション                                               | 目的                                |
|---------------|------------------------------------------------------------|-----------------------------------|
| ステップ1         | Server # scope chassis                                     | シャーシ コマンド モードを開始しま<br>す。          |
| ステップ <b>2</b> | Server /chassis # show dynamic-storage                     | サーバに割り当てられた物理ドライブと<br>サーバが表示されます。 |
| ステップ3         | Server /chassis/dynamic-storage # scope<br>dynamic-storage | ダイナミック ストレージ コマンドモー<br>ドを開始します。   |

手順

|       | コマンドまたはアクション                                                                                | 目的                         |
|-------|---------------------------------------------------------------------------------------------|----------------------------|
| ステップ4 | Server /chassis/dynamic-storage #<br>unassign-drive <drive-slotid-list></drive-slotid-list> | 選択した物理ドライブの割り当てを解除<br>します。 |

### 例

この例では、物理ドライブの割り当て解除を示します。

```
Server# scope chassis
Server /chassis # scope dynamic-storage
Server /chassis/dynamic-storage # unassign-drive 27
Are you sure you want to unassign drives 27
Host will loose access to drive(s). Enter 'yes' to confirm -> yes
unassign-drive operation successful.
```

Server /chassis/dynamic-storage #

# シャーシ幅ホットスペアとしての物理ドライブの割り当て

| Ŧ | 1 | 百 |
|---|---|---|
| ᠇ | Л | 只 |

|               | コマンドまたはアクション                                                                                       | 目的                                             |
|---------------|----------------------------------------------------------------------------------------------------|------------------------------------------------|
| ステップ1         | Server # scope chassis                                                                             | シャーシ コマンド モードを開始しま<br>す。                       |
| ステップ <b>2</b> | Server /chassis/dynamic-storage # scope<br>dynamic-storage                                         | ダイナミック ストレージ コマンドモー<br>ドを開始します。                |
| ステップ3         | Server /chassis/dynamic-storage #<br>assign-drive hotspare <drive-slotid-list></drive-slotid-list> | シャーシのレベルでグローバル ホット<br>スペアとして物理ドライブを割り当てま<br>す。 |

#### 例

シャーシのレベルでグローバルホットスペアとして物理ドライブを割り当てるための 例:

```
Server# scope chassis
Server /chassis # scope dynamic-storage
Server /chassis/dynamic-storage # assign-drive hotspare 5
Are you sure you want to assign drives 5 as hotspare
Enter 'yes' to confirm -> yes
assign-drive operation successful.
```

Server /chassis/dynamic-storage #

# サーバとの物理ドライブの共有

手順

|               | コマンドまたはアクション                                                                                     | 目的                               |
|---------------|--------------------------------------------------------------------------------------------------|----------------------------------|
| ステップ1         | Server # scope chassis                                                                           | シャーシ コマンド モードを開始しま<br>す。         |
| ステップ <b>2</b> | Server /chassis/dynamic-storage # scope<br>dynamic-storage                                       | ダイナミックストレージコマンドモー<br>ドを開始します。    |
| ステップ3         | Server /chassis/dynamic-storage #<br>assign-drive shared <drive-slotid-list></drive-slotid-list> | 両方のサーバに対して選択した物理ドラ<br>イブを割り当てます。 |

# 例

両方のサーバに対して同じ物理ドライブを割り当てるための例:

Server# scope chassis
Server /chassis # scope dynamic-storage
svbu-huu-sanity-col2-1-vcmc /chassis/dynamic-storage # assign-drive shared 4
Are you sure you want to assign drives 4 as shared
Enter 'yes' to confirm -> yes
assign-drive operation successful.

Server /chassis/dynamic-storage #

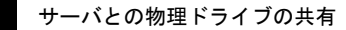